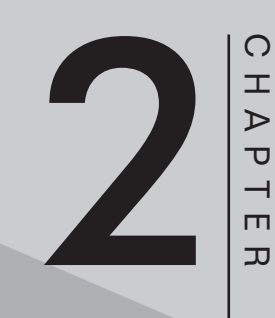

# 程式的編譯與執行

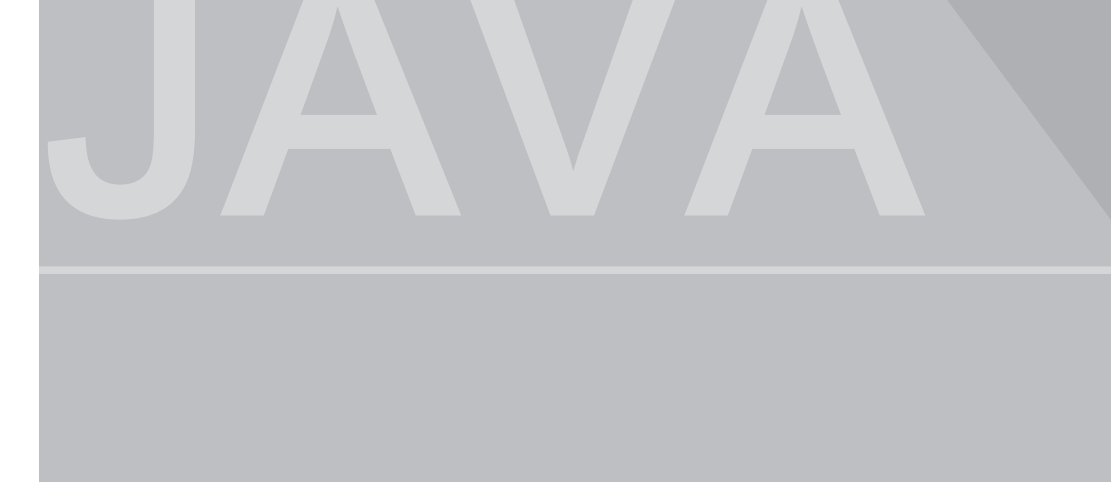

2018/6/11 下午 02:34:57

上一章已經說明 Java 在程式設計領域的地位、Java 的改版歷史與特色。本章 2\_1 節即要開始下載此程式開發工具、然後介紹如何編譯與執行程式。其次, 2\_2 節將會介紹使用 Java 整合開發工具編譯與執行程式。

# 2-1 下載JDK與APIs

Java 的發展工具(Java Development Kids,簡稱 JDK),內含編譯程 式(javac.exe)、執行程式(java.exe)及公用類別庫等檔案。目前最新的版本 是 Java 9,並依照使用者的需求分為三個包裝,分別是 Java SE、Java EE及 Java ME。Java SE是 Java Software Development kit,Standard Edition 的縮寫,是 Java 最通行的版本,通常用來開發桌上型應用與網路程式。除了 Java SE 之外,倘有 Java ME(Micro Edition 精簡版)與 Java EE(Enterprise Edition,企業版)。Java ME通常用來開發行動通訊的工具,舉凡手機、PDA 等程式的開發;Java EE則用來開發企業的Web Services 服務。本書是採用 Java SE 作為開發程式的工具。

#### 檔案的下載

| ž   | 系統                         |                                                                                     |                                                                                                    | - 🗆                     | × |
|-----|----------------------------|-------------------------------------------------------------------------------------|----------------------------------------------------------------------------------------------------|-------------------------|---|
| <   | · 个 🖳 · 控制台                | ▶ 系統及安全性 ▶ 系統                                                                       | ✓ <sup>™</sup>                                                                                                    | ر                       | p |
| 000 | 控制台首頁<br>) 装置管理員<br>) 遠端設定 | Windows 版本<br>Windows 10 家用版<br>© 2017 Microsoft<br>Corporation. 著作權所有,<br>並保留一切權利。 | Windo                                                                                                    | ows10                   | ^ |
|     | / 赤統休護<br>  維勝系統設定         | <b>糸統</b>                                                                           |                                                                                                    |                         | . |
|     | 請參閱                        | 製造商:<br>型號:<br>處理器:<br>已安裝記憶體 (RAM)<br>系統類型:<br>手高筆與觸控:<br>ASUSTek Computer Inc. 支援 | ASUSTek Computer Inc.<br>X751SV<br>Intel(R) Pentium(R) CPU N3710 @<br>1.60GHz 1.60 GHz<br>4.00 GB<br>64 位元作業系統,x64 型處理器<br>此顯示器不提供手寫筆或觸控式輸入功能。 | IN SEARCH OF INCREDIBLE |   |
|     |                            | 網站:                                                                                 | 線上支援                                                                                                    |                         | ~ |

1. 下載前請先確認自己電腦的作業系統與系統類型(32或64位元),如下圖:

2. 請開啟甲骨文公司網站 http://www.oracle.com/technetwork/java/javase/ downloads/index.html 畫面如下圖。

| www.oracle.com/technet | work/java/javase/downloads/in                                                                                                    | dex.html                                                                                                    |                                                                                                    |                                                                                                    |
|------------------------|----------------------------------------------------------------------------------------------------|----------------------------------------------------------------------------------------------------|----------------------------------------------------------------------------------------------------|----------------------------------------------------------------------------------------------------|
|                        | Java SE Advanced & Suite<br>Java Embedded<br>Java DB<br>Web Tier<br>Java Card<br>Java TV<br>New to Java<br>Community<br>Java Magazine | Java Platform (JDK) 9<br>Java Platform (JDK) 9<br>Java SE 9.0.4<br>Java SE 9.0.4 includes important bug fixes. O<br>users upgrade to this release.<br>Learn more »<br>• Installation instructions<br>• Release Notes<br>• Oracle License<br>• Java SE Licensing Information User Man<br>• Includes Third Party Licenses<br>• Certified System Configurations<br>• Readme | And A constraints of the constraint of the constraint of the const | Java ME     Java Card     NetReans IDE     Java Mission Control     Java Mission Control     Java APis     Technical Articles     Demos and Videos     Forums     Java AMosaine     Develoor Training     Tutorials     Java.com |
|                        |                                                                                                    |                                                                                                    |                                                                                                    |                                                                                                    |

 請點選下圖的 Java DOWNLOAD 或 JDK DOWNLOAD 都可以,畫 面繼續出現如下圖。下圖的 NetBeans 是甲骨文開發 Java 的整合開發環 境; Server JRE (Server Java Runtime Environment) 是執行 Java 伺服 器程式用; JRE: (Java Runtime Environment). 是僅要執行 Java 程式用, 若下載 JDK 就會含 JRE 了。

| Oracle Technology Network / | Java / Java SE / Downloads                                                                        |                                                                   |  |  |  |
|-----------------------------|---------------------------------------------------------------------------------------------------|-------------------------------------------------------------------|--|--|--|
| Java SE                     | Overview Downloads Docum                                                                          | entation Community Technologies Training Java SDKs and Tools      |  |  |  |
| Java EE                     |                                                                                                   |                                                                   |  |  |  |
| Java ME                     | Java SE Development                                                                               | Kit 9 Downloads                                                   |  |  |  |
| Java SE Advanced & Suite    | Thank you for downloading this rele                                                               | ease of the Java™ Platform, Standard Edition Development Kit      |  |  |  |
| Java Embedded               | (JDK <sup>™</sup> ). The JDK is a developmen                                                      | t environment for building applications, and components using the |  |  |  |
| Java DR                     | Java programming language.                                                                        |                                                                   |  |  |  |
| Web Ties                    | The JDK includes tools useful for developing and testing programs written in the Java programming |                                                                   |  |  |  |
| vveb Tiel                   | language and running on the Java                                                                  |                                                                   |  |  |  |
| Java Card                   | See also:                                                                                         | Java Resources                                                    |  |  |  |
| Java TV                     | <ul> <li>Java Developer Newsletter: Fi<br/>Technology and subscribe to</li> </ul>                 | om your Oracle account, select Subscriptions, expand              |  |  |  |
| New to Java                 | lava Davalanas Dav handa an                                                                       | Technical Articles                                                |  |  |  |
| Community                   | Java Developer Day nands-on                                                                       | Workshops (ree) and other events                                  |  |  |  |
| Java Magazine               | <ul> <li>Java Magazine</li> </ul>                                                                 |                                                                   |  |  |  |
| oure magazino               | JDK 9.0.4 checksum                                                                                | - Java Magazine                                                   |  |  |  |
|                             |                                                                                                   | = Developer Training                                              |  |  |  |
|                             | Java                                                                                              | SE Development Kit 9 0 4                                          |  |  |  |
|                             | You must accept the Oracle Bi                                                                     | nary Code License Agreement for Java SE to download this          |  |  |  |
|                             |                                                                                                   | software.                                                         |  |  |  |
|                             | Accept Lice                                                                                       | ense Agreement 💿 Decline License Agreement                        |  |  |  |
|                             | Product / File Description                                                                        | File Size Download                                                |  |  |  |
|                             | Linux                                                                                             | 305.07 MB #jdk-9.0.4_linux-x64_bin.rpm                            |  |  |  |
|                             | Linux                                                                                             | 338.21 MB #jdk-9.0.4_linux-x64_bin.tar.gz                         |  |  |  |
|                             | macus                                                                                             | 382.11 MB                                                         |  |  |  |
|                             | WINDOWS<br>Coloria CRARC                                                                          | 3/5.50 MB #Jdk-9.0.4_windows-X64_bin.exe                          |  |  |  |

4. 本例請點選『Accept License Agreement』、『jdk-9-0-4\_windows-x64\_ bin.exe』,即可下載一個(\*.exe)的可執行檔(在JDK 9.0版本中,Oracle 已不再開發與提供 32 位元系統的版本,如下圖所示可以看到目前只有 64 位 元的JDK 9.0版本供開發人員下載,若您的電腦屬於 32 位元,那只好下載 較舊版本)。完成下載後,請到自己電腦的『下載』區按兩下『jdk-9-0-4\_ windows-x64\_bin.exe』,即可執行此程式。安裝的過程沒有什麼特別,都 是下一步,只有以下畫面的安裝路徑要記下來(此即為編譯程式(javac.exe) 與執行程式(java.exe)的路徑),等會設定搜尋路徑用的上。

| Bava(TM) SE Development Kit 9.0.                                                                                                    | 1 (64-bit) - Cust                         | om Setup                                                                                                    | ×                                        |
|----------------------------------------------------------------------------------------------------|-------------------------------------------|----------------------------------------------------------------------------------------------------|------------------------------------------|
| Select optional features to install from the<br>installation by using the Add/Remove Prog<br>Development Tools<br>Source Code<br>Public JRE | list below. You ca<br>rams utility in the | an change your choice of feature<br>Control Panel<br>Feature Description<br>Java(TM) SE Development 1<br>9.0.1 (64-bit), including the<br>JavaFX SDK, a private JRE,<br>the Java Mission Control to<br>suite. This will require 1800<br>your hard drive. | es after<br>Kit<br>, and<br>ols<br>MB on |
| Install to:<br>C:\Program Files\Java\jdk-9.0.1\                                                                                             |                                           | Chang                                                                                                    | e                                        |
|                                                                                                    | < Back                                    | Next > Cano                                                                                                    | el                                       |

安裝的過程也會
 同時安裝 JRE,
 如右圖。

| Java 設定 - 自訂設定                          | -  |        | ×   |
|-----------------------------------------|----|--------|-----|
|                                         |    |        |     |
| 自訂設定                                    |    |        |     |
| 按一下「變更」以將Java安裝至其他資料夾。                  |    |        |     |
| 安裝到:<br>C:\Program Files\Java\jre-9.0.1 | 變更 | Ē(C)   |     |
| ☑ 在瀏覽器中啟用 Java 內容                       |    |        |     |
|                                         |    | ▽一步(N) | ) > |

6. 安裝完成後, bin 資料夾將會有 Java 編譯程式 javac.exe,與 Java 執行程式 Java.exe,如下圖,此兩個執行檔就是 Java 的編譯與執行程式,等會用得上。

| ← → * ↑ → 本機 > OS (C:) | > | Program Files → Java → jdk-9.0.1 → bin |                |                |
|------------------------|---|----------------------------------------|----------------|----------------|
| > jdk-9.0.1            | ^ | 名稱 ^                                   | 修改日期           | 類型             |
| > jre1.8.0_152         |   | ے ا                                    | 2018/3/20 下午 0 | 應用程式           |
| > jre-9.0.1            |   | 🗟 javaaccessbridge.dll                 | 2018/3/20 下午 0 | 應用程式擴充         |
| ✓ JetBrains            |   | 📧 javac                                | 2018/3/20 下午 0 | 應用程式           |
|                        |   | 4.                                     | 2010/2/20 74 0 | nte 00 400 -++ |

#### 設定搜尋路徑

通常我們所寫的 Java 程式不會和 javac.exe 與 java.exe 放在同一個資料夾, 為了能在 Java 程式所在資料夾使用 javac 與 java 兩個應用程式,我們還要設定 搜尋路徑,這樣我們就可以在我們的工作資料夾直接使用 javac 與 java 編譯與 執行我們所寫的 Java 應用程式。設定搜尋路徑的步驟如下:

1. 開啟『執行』視窗,如下圖。(操作方式可同時按下鍵盤 🗗 + R)。

| 回 執行            | ×                                       |  |
|-----------------|-----------------------------------------|--|
| ٨               | 輸入程式、資料夾、文件或網際網路資源的名稱,Windows<br>會自動開設。 |  |
| 開啟( <u>O</u> ): | sysdm.cpl ~                             |  |
|                 | 確定 取消 瀏覽(B)                             |  |

 輸入『sysdm.cpl』,再點選『確定』開啟系統內容視窗,畫面出現如下圖。
 (以上兩個步驟亦可開啟『控制台』/點選『系統安全性』/點選『系統』/點 選『進階系統』)

2 程式的編譯與執行

| 系統內容    |         |          |        |       |      |      |        | ×     |
|---------|---------|----------|--------|-------|------|------|--------|-------|
| 電腦名稱    | 硬體      | 進階       | 洜統保護   | 遠端    |      |      |        |       |
| 您必須」    | 以系統管:   | 理員的身分    | 分登入,才能 | 能變更這  | 裡的大部 | 『分設定 | 8      |       |
| - 效能    |         |          |        |       |      |      |        |       |
| 視覚♡     | 21果、 愿均 | E 蕃 排 程、 | 記憶體使用  | 目童和医習 | 疑記憶體 |      |        |       |
|         |         |          |        |       |      | [    | 設定(S)  |       |
| 使用者     | 設定檔一    |          |        |       |      |      |        |       |
| 關於您     | 20登入時的  | 的桌面設定    | -      |       |      |      |        |       |
|         |         |          |        |       |      |      | 設定(E)  |       |
| 愈動及     | 修復      |          |        |       |      |      |        |       |
| <u></u> | 效動、系統   | 5 失敗、及   | 。偵錯資訊  |       |      |      |        |       |
|         |         |          |        |       |      |      | 設定(T)  |       |
|         |         |          |        |       |      | 環境   | 覺變數(N) |       |
|         |         |          |        | 確定    |      | 取消   | 1      | §用(A) |

3. 點選『環境變數』,畫面如下圖。

| 變數                                                    | 值                                                                    | ^ |  |
|-------------------------------------------------------|----------------------------------------------------------------------|---|--|
| MOZ_PLUGIN_PA                                         | C:\Program Files (x86)\Zeon\Gaaiho\Gaai                              |   |  |
| OneDrive                                              | C:\Users\user\OneDrive                                               |   |  |
| Path                                                  | C:\Users\user\AppData\Local\Microsoft\                               |   |  |
| TEMP                                                  | C:\Users\user\AppData\Local\Temp                                     | ~ |  |
| l                                                     | 新月月(14) 調理(し) 回日か(し)                                                 |   |  |
| 統變數(S)                                                | ボートキュ(「V」 100 854(L) 100 874(L)                                      | • |  |
| 統變數(S)<br>變數                                          | 新 / 和 ( ( V ) )                                                      | ^ |  |
| 統變數(S)<br>變數<br>NUMBER_OF_PR<br>OS                    | 前月2日((V)) ) 1月2日(L), ) 110(17)(L))<br>信<br>4<br>Windows NT           | ^ |  |
| 統變數(S)<br>變數<br>NUMBER_OF_PR<br>OS<br>Path            | 他の<br>他<br>他<br>他<br>他<br>他<br>他<br>他<br>他<br>他<br>他<br>他<br>他<br>他  | ^ |  |
| 統變數(S)<br>變數<br>NUMBER_OF_PR<br>OS<br>Path<br>PATHEXT | (位)<br>体<br>体<br>体<br>体<br>体<br>体<br>体<br>体<br>体<br>体<br>体<br>体<br>体 | ^ |  |

5. 點選『Path』,再按一下『編輯』,畫面如下。

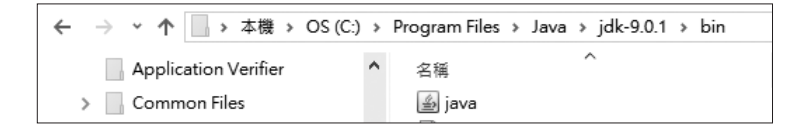

6. 點選『新增』,然後使用檔案總管,如下圖,複製 bin 所在資料夾來貼。

| 命令提示字元                                                                      | _    |   | × |
|-----------------------------------------------------------------------------|------|---|---|
| rosoft Windows [版本 10.0.16299.309]<br>2017 Microsoft Corporation. 著作權所有,並保留 | 一切權利 | 0 | ^ |
| Jsers\user>                                                                 |      |   |   |

#### 測試搜尋路徑

1. 進入命令提示字元視窗(點選『Windows 系統』,畫面如下圖。(請留意, 我們現在並沒有在 java.exe 和 javac.exe 所在資料夾。)

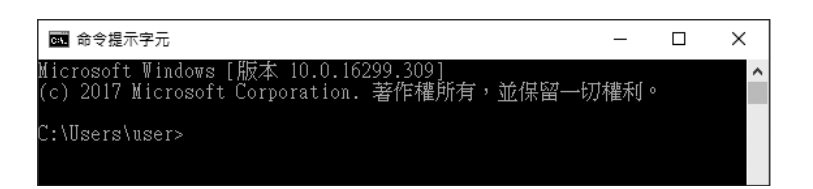

2. 鍵入 java,若能順利執行,出現以下畫面,則表示已經完成『設定搜尋路徑』。

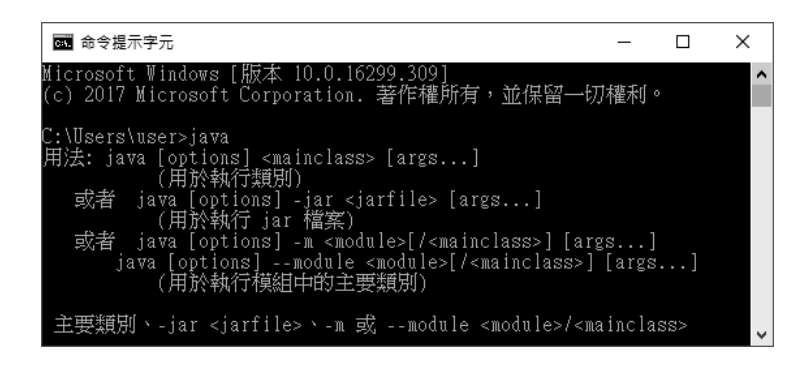

2

# 程式的編譯與執行

1. 請於記事本鍵入以下程式。請留意我們類別名稱使用「aa」,那等會存檔的 檔名務必為 aa.java。

| public class aa                                   |
|---------------------------------------------------|
| {                                                 |
| <pre>public static void main(String args[])</pre> |
| {                                                 |
| System.out.println("Hello");                      |
| }                                                 |
| }                                                 |

 存檔。請在檔案名稱輸入「aa.java」,存檔類型點選「所有檔案」,如下圖左, 完成後,畫面如下圖右。請特別留意,若檔案類型未點選「所有檔案」,那 檔案全名將會是「aa.java.txt」,那就無法解譯程式了。

|                  | 🗐 aa - 記事本 —                           | × |
|------------------|----------------------------------------|---|
|                  | 檔案(F) 編輯(E) 格式(O) 檢視(V) 說明(H)          |   |
|                  | public class aa                        | ^ |
|                  | public static void main(String args[]) |   |
| 檔案名稱(N): aa.java | {     System.out.println("Hello");     |   |
| 存檔類型(T): 所有檔案    | }<br>}                                 |   |

3. 進入『命令提示視窗』,並進入 aa.java 存檔所在資料夾 d:\jb\ch02,畫面如下:

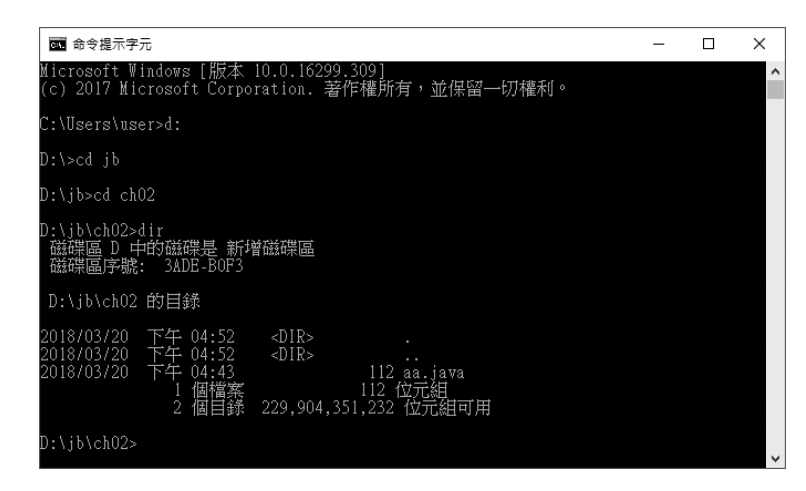

以下是一些常用『命令提示字元』視窗的操作指令。

| d:    | // | 進入指定磁碟機         | 程式     |
|-------|----|-----------------|--------|
| cd jb | // | 進入目前資料夾下的指定資料夾  | 的      |
| cd    | // | 回到上一層資料夾        | 編譯     |
| dir   | // | 顯示此資料夾的所有檔案與資料夾 | 與<br>埶 |
|       |    |                 | 行      |

4. 編譯 Java 程式。鍵入 javac aa.java 畫面如下,已經成功解譯,產生 aa.class。

| ₫                                                                                                    | - | × |
|----------------------------------------------------------------------------------------------------|---|---|
| D:\jb\chO2>javac aa.java                                                                                                    |   | ^ |
| D:\ib\ch02>dir<br>磁碟區 D 中的磁碟是 新增磁碟區<br>磁碟區序號: 3ADE-BOF3                                                                                                    |   |   |
| D:\jb\chO2 的目錄                                                                                                    |   |   |
| 2018/03/20 下午 05:06 <dir> .<br/>2018/03/20 下午 05:06 <dir> .<br/>2018/03/20 下午 05:06 403 aa.class<br/>2018/03/20 下午 05:06 403 aa.class<br/>2018/03/20 下午 04:43 112 aa.java<br/>2 個檔案 515 位元組<br/>2 個目録 229,904,334,848 位元組可用</dir></dir> |   |   |
| D:\jb\ch02>                                                                                                    |   | ~ |

5. 執行 Java 程式。Java 比較特別的是, Java 編譯器並不是產生執行檔 (\*.exe),而是產生一個\*.class 的中介 Bytecode,所以還要靠 JRE 來執行, 這樣就可達成跨平台的理念。那不同作業系統的 JRE 當然不同,也就是讓 不同作業系統有不同的 JRE,這樣此一中介程式\*.class 就可以與平台無關, 可以在不同作業系統執行。下圖是鍵入 java aa,順利執行程式的畫面,已 經出現『Hello』。

| ፼ 命令提示字元                                                                                                    | - | × |
|----------------------------------------------------------------------------------------------------|---|---|
| D:\jb\chO2>javac aa.java                                                                                                    |   | ^ |
| D:\jb\ch02>dir<br>磁碟區 D 中的磁碟是 新增磁碟區<br>磁碟區序號: 3ADE-BOF3                                                                                                    |   |   |
| D:\jb\ch02 的目錄                                                                                                    |   |   |
| 2018/03/20 下午 05:06 <dir><br/>2018/03/20 下午 05:06 <dir><br/>2018/03/20 下午 05:06 403 aa.class<br/>2018/03/20 下午 04:43 112 aa.java<br/>2 個檔案 515 位元組<br/>2 個目錄 229,904,334,848 位元組可用</dir></dir> |   |   |
| D:\jb\chO2>java aa<br>Hello                                                                                                    |   | ~ |

2-9

2

# Java APIs (Application Programmer Interface)

Java 的另一項優點是, Sun 將 Java 的所有類別庫以電子書的方式免費提供給使用者線上查詢,這項功能是以往所有語言所欠缺的,這也是 Java 可以在短時間獲得大量使用者青睞的主要原因之一。下載與開啟此電子書的步驟如下:

1. 請於下圖,右下角點選 Java APIs。

| () www.oracle.com/ | technetwork/java/javase/downloads/ | ïndex.html               |                         |                       |                         |
|--------------------|------------------------------------|--------------------------|-------------------------|-----------------------|-------------------------|
|                    | ORACLE                             | Menu                     | Q                       | 💄 Sign In 🗸           | Country/Region ~ 2 Call |
|                    | Oracle Technology Network / J      | Java / Java SE / Downloa | ds                      |                       |                         |
|                    | Java SE                            | Overview Downloads       | Documentation Community | Technologies Training | Java SDKs and Tools     |
|                    | Java EE                            |                          |                         |                       | <u>■ Java SE</u>        |
|                    | Java ME                            | Java SE Down             | oads                    |                       | Java EE and Glassfish   |
|                    | Java SE Advanced & Suite           |                          |                         |                       |                         |
|                    | Java Embedded                      | 10                       |                         |                       | 🐺 Java Card             |
|                    | Java DB                            | 8                        | lava <sup>-</sup>       | 🕅 NetBeans            | NetBeans IDE            |
|                    | Web Tier                           | -                        |                         | ~                     | Java Mission Control    |
|                    | Java Card                          | DOW                      |                         | DOWNLOAD +            | Java Resources          |
|                    | Java TV                            |                          | (15)(0.0                | 11.10                 | Java APIs               |

2. 畫面繼續出現如下圖,

|                                                                                                    | Java SDKs and Tools   |
|----------------------------------------------------------------------------------------------------|-----------------------|
|                                                                                                    | ■ Java SE             |
| Java API Specifications                                                                                                    | Java EE and Glassfish |
| E Contraction of the second second se |                       |
| Java <sup>-</sup>                                                                                                    | - Java Card           |
|                                                                                                    | NetBeans IDE          |
| JAVA STANDARD EDITION                                                                                                    | Java Mission Control  |
| - Java SE 0                                                                                                    | Java Resources        |
|                                                                                                    | Java APIs             |
| • Java SE 8                                                                                                    | Technical Articles    |
| Java SE 7                                                                                                    | Demos and Videos      |

 請於上圖點選適當版本,本例點選 Java SE9 即可。下載的檔案是一個 \*.zip 的壓縮檔案,您也是按兩下此檔案、指定解壓縮路徑,即可解壓縮此檔案。 下圖是完成解壓縮的畫面。

| 蹼區 (D:) > api            |                |         |          |  |  |  |
|--------------------------|----------------|---------|----------|--|--|--|
| <b>^</b> 名稱 <sup>^</sup> | 修改日期           | 類型      | 大小       |  |  |  |
| com                      | 2017/9/27 下午 0 | 檔案資料夾   |          |  |  |  |
| index-files              | 2017/9/27 下午 0 | 檔案資料夾   |          |  |  |  |
| java                     | 2017/9/27 下午 0 | 檔案資料夾   |          |  |  |  |
| javafx                   | 2017/9/27 下午 0 | 檔案資料夾   |          |  |  |  |
| javax                    | 2017/9/27 下午 0 | 檔案資料夾   |          |  |  |  |
| jdk                      | 2017/9/27 下午 0 | 檔案資料夾   |          |  |  |  |
| jquery                   | 2017/9/27 下午 0 | 檔案資料夾   |          |  |  |  |
| netscape                 | 2017/9/27 下午 0 | 檔案資料夾   |          |  |  |  |
| org                      | 2017/9/27 下午 0 | 檔案資料夾   |          |  |  |  |
| resources                | 2017/9/27 下午 0 | 檔案資料夾   |          |  |  |  |
| e allclasses-frame       | 2017/9/27 下午 0 | HTML 檔案 | 856 KB   |  |  |  |
| allclasses-noframe       | 2017/9/27 下午 0 | HTML 檔案 | 739 KB   |  |  |  |
| e constant-values        | 2017/9/27 下午 0 | HTML 檔案 | 1,543 KB |  |  |  |
| e deprecated-list        | 2017/9/27 下午 0 | HTML 檔案 | 337 KB   |  |  |  |
| e help-doc               | 2017/9/27 下午 0 | HTML 檔案 | 12 KB    |  |  |  |
| e index                  | 2017/9/27 下午 0 | HTML 檔案 | 3 KB     |  |  |  |

4. 於上圖按兩下 index.html,即可開啟 Java APIs,內有其所有類別與方法。 下圖是點選 FRAMES(將畫面分為3個框),於左上框 Package(套件)點 選 java.lang 套件,於左下框即出現 java.lang 套件的所有類別,再於左下框 類別區點選 Math,於是右邊框出現 Math 類別的所有方法。

| 🖻 🖅 🧕 Java SE - Downloads   OI 🗮 Oracle                                                                                                    | Software Delivery 🗇 Math (Java SE 9 & JI × +                                                                                                    | ∽ – □ ×                                             |
|----------------------------------------------------------------------------------------------------|----------------------------------------------------------------------------------------------------|-----------------------------------------------------|
| $\leftarrow$ $\rightarrow$ $\circlearrowright$ $\textcircled{o}$ file:///D:/api/                                                           | ndex.html?index-files/index-1.html 🔲 📩                                                                                                    |                                                     |
| Java.lang<br>java.lang.annotation<br>java.lang.instrument<br>java.lang.invoke<br>java.lang.management<br>java.lang.module<br>iava.lang.ref | OVERVIEW MODULE PACKAGE CLASS USE TR<br>PREV CLASS NEXT CLASS FRAMES NO FRA<br>SEARCH<br>SUMMARY: NESTED   FIELD   CONSTR   METHOD<br>DETAIL: FIELD   CONSTR   METHOD | EE DEPRECATED INDEX<br>MES<br>Q Search              |
| Boolean<br>Byte                                                                                                    | All Methods Static Methods Co                                                                                                    | ncrete Methods                                      |
| Character                                                                                                    | Modifier and Type Method                                                                                                    | Description                                         |
| Character.Subset<br>Character.UnicodeBlock<br>Class<br>ClassLoader<br>ClassValue                                                           | static double <b>abs</b> (double a)                                                                                                    | Returns the<br>absolute value of<br>a double value. |
| Compiler<br>Double<br>Enum<br>Float                                                                                                    | static float <b>abs</b> (float a)                                                                                                    | Returns the<br>absolute value of<br>a float value.  |
| Integer<br>Long<br>Math<br>Module                                                                                                    | static int <b>abs</b> (int a)                                                                                                    | Returns the<br>absolute value of<br>an int value.   |
| ModuleLayer                                                                                                    |                                                                                                    | ~                                                   |

2

程式的編譯與執行

5. 讀者亦可於右上角的 SEARCH 直接輸入您要查詢的類別或方法。例如,下 圖我要查詢 System 的用法,即可輸入『System』

| OVERVIEW MODULE PACKAGE | CLASS | USE TREE DEPRECATED INDEX |   |
|-------------------------|-------|---------------------------|---|
| PREV CLASS NEXT CLASS   | FRAME | S NO FRAMES               |   |
|                         |       | SEARCH: System            | × |

# 2-2 Java的整合開發工具

上一節是是使用 Java 原創公司 Sun 所提供的開發工具 javac.exe 與 java. exe,開發程式需要自備類似記事本等文書處理程式以便鍵入程式、存檔,其 次需跳至命令提示字元鍵入 javac 與 java 分別編譯與執行程式,若有一點點的 錯誤,均需自行回到記事本修改、存檔,再繼續跳至命令提示字元編譯與執行。 如此不斷的變更畫面與鍵入字元才能完成程式的編輯、編譯與執行,如此瑣碎 的工作對一般的使用者而言真是苦不堪言。此與目前的 Visual Basic、C#或 C++ Builder 的整合開發環境,可以在同一畫面安排輸出入元件、撰寫程式、 編譯程式、除錯、執行程式、存檔等相比,可真是天壤之別。所幸,已有一些 好心的公司,已將以上工作整合成一個視窗,此稱為整合開發工具(Integrated Development Environment,簡稱 IDE)。目前常見的 Java 整合開發工具分別 有 Eclipse、NetBeans、JCreator、IntelliJ IDEA 及 JBuilder。有些要付費、 有些還可同 Visual Basic 一樣,使用按兩下即可佈置輸出入元件於表單,但這 些都不是初學者的好工具,本書大力推薦 Eclipse,因為它開放原始碼、免費即 可下載、版本持續更新中,也是目前使用率最高的 java IDE。

#### 檔案的下載

1. 開啟 Eclipse 官網 https://www.eclipse.org/,畫面如下圖。

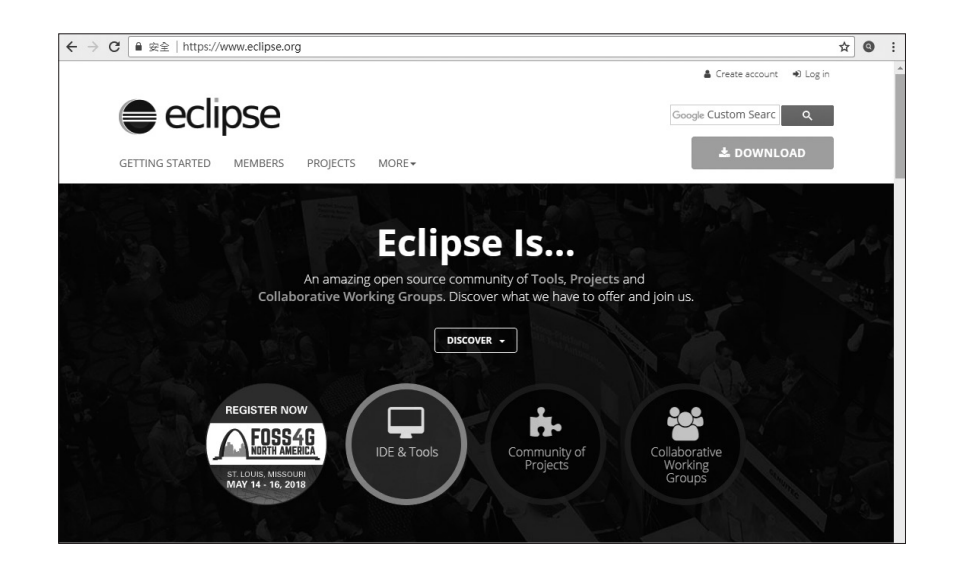

 按一下上圖 DOWNLOAD,畫面如下圖,繼續按一下橘紅色的 DOWNLOAD 64 BIT,即可下載一個執行檔。

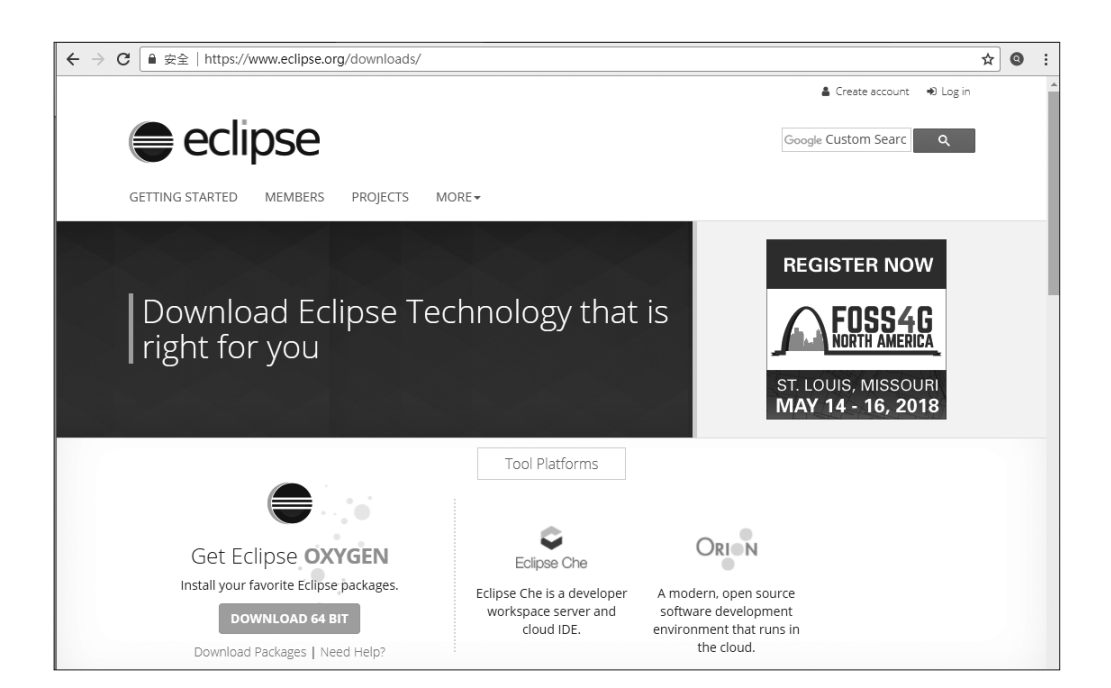

2

程式的編譯與執行

# 程式的安裝

 按兩下所下載的執行檔,畫面如下圖,可見其不只可以編譯 Java,還可編譯 Java EE、C/C++、JavaScript、PHP等程式。本例點選 Eclipse IDE for Java Developers。

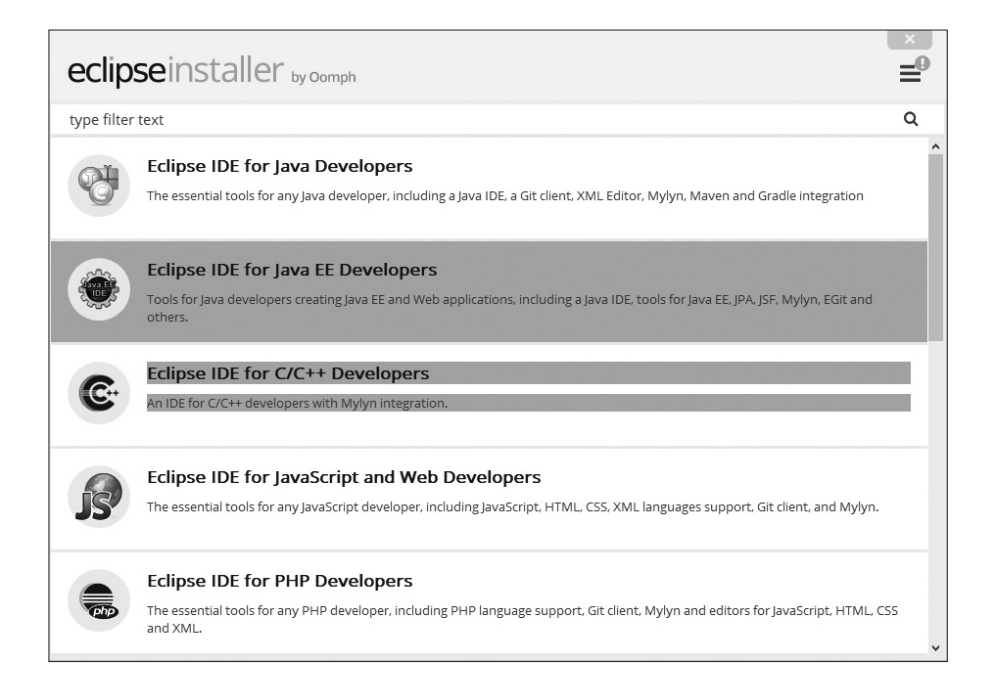

2. 繼續出現預設安裝路徑,如下圖,都是繼續點選『INSTALL』。

| eclipseins             | staller by Comph                                                                                                    |  |
|------------------------|----------------------------------------------------------------------------------------------------|--|
| Eclipse I<br>The essen | IDE for Java Developers<br>Itial tools for any Java developer, including a Java IDE, a Git client, XML Editor, Mylyn, Maven and Gradle integration. |  |
| Installation Folder    | CAUsers\user\eclipse\java-oxygen4                                                                                                    |  |
|                        | <ul> <li>create start menu entry</li> <li>create desktop shortcut</li> </ul>                                                                        |  |
|                        | 🕹 INSTALL                                                                                                    |  |

- 3. 接者版權聲明,僅能點選『Accept』。
- 4. 點選『LAUCH』,如下圖,即可完成安裝,並進入 Eclipse。

| eclipseins                                                                                                    | staller by Comph                                                             |  |  |  |  |  |
|----------------------------------------------------------------------------------------------------|------------------------------------------------------------------------------|--|--|--|--|--|
| Eclipse IDE for Java Developers<br>The essential tools for any Java developer, including a Java IDE, a Git client, XML Editor, Mylyn, Maven and Gradle integration |                                                                              |  |  |  |  |  |
| Installation Folder                                                                                                    | C:\Users\user\eclipse\java-oxygen4                                           |  |  |  |  |  |
|                                                                                                    | <ul> <li>create start menu entry</li> <li>create desktop shortcut</li> </ul> |  |  |  |  |  |
|                                                                                                    | ► LAUNCH                                                                     |  |  |  |  |  |
|                                                                                                    | show readme file                                                             |  |  |  |  |  |
|                                                                                                    | open in system explorer                                                      |  |  |  |  |  |
|                                                                                                    | keep installer                                                               |  |  |  |  |  |

5. 設定程式存放資料夾。本例設定『d:\jb』如下圖,並點選『Launch』。

| Eclipse Launcher                                                      | ×                   |
|-----------------------------------------------------------------------|---------------------|
| Select a directory as workspace                                       |                     |
| Eclipse uses the workspace directory to store its preferences and dev | elopment artifacts. |
| Workspace: D:\jb                                                      | ✓ <u>B</u> rowse    |
|                                                                       |                     |
|                                                                       |                     |
| Use this as the default and do not ask again                          |                     |
|                                                                       | Launch Cancel       |

6. 出現歡迎畫面,如下圖,可將右下角的『Always show Welcome at start up』勾勾去掉,並關閉此歡迎畫面(關閉扭在左上角『Welcome』右邊。

| e je | - Eclipse                                              |       |                                                                                                    |          |                                             |          | -                  |                | ×   |
|------|--------------------------------------------------------|-------|----------------------------------------------------------------------------------------------------|----------|---------------------------------------------|----------|--------------------|----------------|-----|
| File | Bdit Navigate Se                                       | earch | Project Run Window Help                                                                                              |          |                                             | Ô        | ⇒ ⇒ A <sup>*</sup> | A* 🖺 🗆         | 8   |
| ₽    | eclipse Welcome to the Eclipse IDE for Java Developers |       |                                                                                                    |          |                                             |          |                    | Workbench      | Â   |
|      | o                                                      | F     | Review IDE configuration settings<br>Review the IDE's most fiercely contested preferences                            |          | Overview<br>Get an overview of the features |          |                    |                |     |
|      | ë:                                                     | "     | Create a Hello World application<br>A guided walkthrough to create the famous Hello World in Edipse                  |          | Tutorials<br>Go through tutorials           |          |                    |                |     |
|      | С                                                      |       | Create a new Java project<br>Create a new Java Eclipse project                                                       | <b>*</b> | Samples<br>Try out the samples              |          |                    |                |     |
|      | •                                                      |       | Checkout projects from Git<br>Checkout Edipse projects hosted in a Git repository                                    | ٢        | What's New<br>Find out what is new          |          |                    |                |     |
|      | 2                                                      |       | Import existing projects<br>Import existing Eclipse projects from the filesystem or archive                          |          |                                             |          |                    |                |     |
|      | ł                                                      |       | Launch the Eclipse Marketplace<br>Enhance your IDE with additional plugins and install your<br>Marketplace favorites |          |                                             |          |                    |                |     |
|      |                                                        | ٩     | Onen an existing file                                                                                                |          |                                             | Always 🗹 | show Welci         | ome at start u | p 🗸 |

# 7. 下圖是開啟 Eclipse 畫面。

| 🖨 jb - Eclipse                     |                                          |            |
|------------------------------------|------------------------------------------|------------|
| File Edit Source Refactor Navigate | Search Project Run Window Help           |            |
| 🖻 • 🖩 🗟 🎋 • O • 💁 • 💁 •            | #*@▼!@৵▼@!●▼!≥!!!!=*?!+*;+;+++++         | Qu         |
| 🛱 Package Explorer 🔀 📃 🗆           |                                          | <br>🗐 Task |
| E & ₽ ▼                            |                                          | <b></b>    |
|                                    |                                          | 义的         |
|                                    |                                          |            |
|                                    |                                          | Find       |
|                                    |                                          | (i) Co     |
|                                    |                                          | Cor        |
|                                    |                                          | ⊡ Out      |
|                                    |                                          |            |
|                                    |                                          | An outli   |
|                                    |                                          |            |
|                                    |                                          |            |
|                                    |                                          |            |
|                                    |                                          |            |
|                                    | Drahlang      A Javadas      Declaration | -          |
|                                    |                                          |            |
|                                    | A A A A A A A A A A A A A A A A A A A    | 1          |

#### 程式的撰寫

前面使用記事本開發程式,可以直接撰寫單一的\*.java 的 Java 程式,但是 Eclipse 是以專案為基礎的程式開發工具,所以要先開新專案,然後才能在專案 內開發一些\*.java 的程式。專案開發程式的優點是,一個\*.gava 程式可能包含 類別檔、資料檔、照片檔等等檔案,那這些檔案都會包含在同一個專案,當專案 開發完成,要轉移或安裝到別台電腦,這些檔案都會一併被安裝過去,但若使用 記事本開發程式,那以上檔案的轉移都要自己來。以下是使用 Eclipse 開發程式 的步驟:

1. 開新專案。

(1) 點選功能表『File/New/Java Project』,畫面如下圖。請輸入一個 專案名稱,本例輸入 ch02,如下圖。(若欲更改預設路徑,請將『Use default location』的勾勾去掉,點選『Browse』,重新點選專案路徑。

| Duris da una (102                            |               |               |                  |    |
|----------------------------------------------|---------------|---------------|------------------|----|
|                                              |               |               |                  |    |
| ✓ Use default location                       |               |               |                  |    |
| Location: D:\jb\ch02                         |               |               | Browse           | -  |
| JRE                                          |               |               |                  |    |
| Our Use an execution environment JRE:        | JavaSE-9      |               |                  | ~  |
| O Use a project specific JRE:                | jre1.8.0_152  |               |                  | ~  |
| O Use default JRE (currently 'jre1.8.0_152') |               | Con           | figure JRE       | s  |
| Project layout                               |               |               |                  |    |
| O Use project folder as root for sources and | d class files |               |                  |    |
| Create separate folders for sources and a    | lass files    | <u>Config</u> | <u>ure defau</u> | lt |
| Working sets                                 |               |               |                  |    |
| Add project to working sets                  |               |               | New              |    |
| Working sets:                                |               | ~             | Select           |    |
|                                              |               |               |                  |    |

- (2) 完成新增專案,畫面如右圖, 已經出現專案名稱 ch02。
- jb Eclipse
  File Edit Source Refactor Navigate Search Project
  □ ▼ □ □ ☆ ▼ ▼ ♀ ♀ ↓ ⊕ ▼ ⋮ ⊕ 
  □ ▼ □ □ □
  □ ♀ □ □
  □ ♀ □ □
  □ ♀ □
  □ ♀ □
  □ ♀ □
  □ ♀ □
  □ ♀ □
  □ ♀ □
  □ ♀ □
  □ ♀ □
  □ ♀ □
  □ ♀ □
  □ ♀ □
  □ ♀ □
  □ ♀ □
  □ ♀ □
  □ ♀ □
  □ ♀ □
  □ ♀ □
  □ ♀ □
  □ ♀ □
  □ ♀ □
  □ ♀ □
  □ ♀ □
  □ ♀ □
  □ ♀ □
  □ ♀ □
  □ ♀ □
  □ ♀ □
  □ ♀ □
  □ ♀ □
  □ ♀ □
  □ ♀ □
  □ ♀ □
  □ ♀ □
  □ ♀ □
  □ ♀ □
  □ ♀ □
  □ ♀ □
  □ ♀ □
  □ ♀ □
  □ ♀ □
  □ ♀ □
  □ ♀ □
  □ ♀ □
  □ ♀ □
  □ ♀ □
  □ ♀ □
  □ ♀ □
  □ ♀ □
  □ ♀ □
  □ ♀ □
  □ ♀ □
  □ ♀ □
  □ ♀ □
  □ ♀ □
  □ ♀ □
  □ ♀ □
  □ ♀ □
  □ ♀ □
  □ ♀ □
  □ ♀ □
  □ ♀ □
  □ ♀ □
  □ ♀ □
  □ ♀ □
  □ ♀ □
  □ ♀ □
  □ ♀ □
  □ ♀ □
  □ ♀ □
  □ ♀ □
  □ ♀ □
  □ ♀ □
  □ ♀ □
  □ ♀ □
  □ ♀ □
  □ ♀ □
  □ ♀ □
  □ ♀ □
  □ ♀ □
  □ ♀ □
  □ ♀ □
  □ ♀ □
  □ ♀ □
  □ ♀ □
  □ ♀ □
  □ ♀ □
  □ ♀ □
  □ ♀ □
  □ ♀ □
  □ ♀ □
  □ ♀ □
  □ ♀ □
  □ ♀ □
  □ ♀ □
  □ ♀ □
  □ ♀ □
  □ ♀ □
  □ ♀ □
  □ ♀ □
  □ ♀ □
  □ ♀ □
  □ ♀ □
  □ ♀ □
  □ ♀ □
  □ ♀ □
  □ ♀ □
  □ ♀ □
  □ ♀ □
  □ ♀ □
  □ ♀ □
  □ ♀ □
  □ ♀ □
  □ ♀ □
  □ ♀ □
  □ ♀ □
  □ ♀ □
  □ ♀ □
  □ ♀ □
  □ ♀ □
  □ ♀ □
  □ ♀ □
  □ ♀ □
  □ ♀ □
  □ ♀ □

- 2. 開新 class。
  - (1) 點選功能表『File/New/class』,畫面如下圖。請輸入一個類別名稱,本例輸入 bb,如下圖。其次,套件名稱 Package 本例先簡化,去掉留空白,如下圖。且勾選『public static void main(String[] args』,如下圖。

| New Java Class      | -                                                                |        | ×  |
|---------------------|------------------------------------------------------------------|--------|----|
| Java Class          |                                                                  | G      |    |
| A The use of the de | efault package is discouraged.                                   | C      | 1  |
| Source folder:      | ch02                                                             | Browse | e  |
| Package:            | (default)                                                        | Browse | ə  |
| Enclosing type:     |                                                                  | Browse | þ  |
|                     |                                                                  |        |    |
| Name:               |                                                                  |        |    |
| Modifiers:          | public Opackage Oprivate Oprotected                              |        |    |
|                     | abstract final static                                            |        |    |
| Superclass:         | java.lang.Object                                                 | Browse | ə  |
| Interfaces:         |                                                                  | Add.   |    |
|                     |                                                                  |        |    |
|                     |                                                                  | Remov  | ve |
| Which method stub   | os would vou like to create?                                     |        |    |
|                     | ✓ public static void main(String[] args)                         |        |    |
|                     | Constructors from superclass                                     |        |    |
|                     | ☑ Inherited abstract methods                                     |        |    |
| Do you want to ad   | d comments? (Configure templates and default value <u>here</u> ) |        |    |
|                     | Generate comments                                                |        |    |
|                     |                                                                  |        |    |
|                     |                                                                  |        |    |
| ?                   | Finish                                                           | Cance  | el |

(2) 完成新增 class,畫面下圖,程式樣版已經完成。

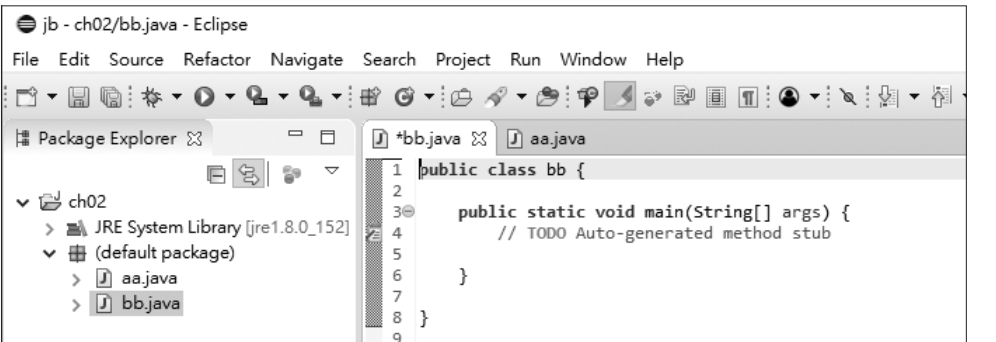

(3) 鍵入程式。本例僅需鍵入

System.out.println("Hello");

如右圖。

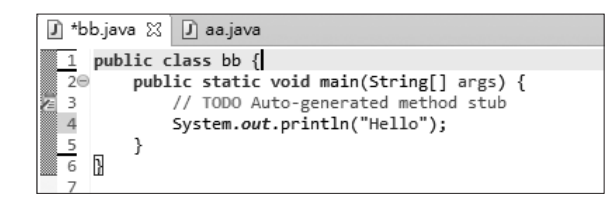

 (4)執行程式。點選功能表『Run/ Run As/Java Application』,畫 面出現如右圖,並點選『OK』,即 可執行程式(可將『Always save resources before launching』 勾勾去掉)。

| Save and Launch             |              | × |
|-----------------------------|--------------|---|
| Select resources to save:   |              |   |
| 🗹 🕽 bb.java                 |              |   |
|                             |              |   |
|                             |              |   |
| Select All                  | Deselect All |   |
|                             |              |   |
| Always save resources befor | e launching  |   |
| ? Ок                        | Cancel       |   |
|                             |              |   |

(5) 右圖是執行結果畫面。

| 🖹 Problems                          | @ Javadoc    | 🖳 Declaration     | 📮 Console 🖇      |
|-------------------------------------|--------------|-------------------|------------------|
| <terminated><br/>Hello</terminated> | bb [Java App | lication] C:\Prog | ram Files\Java\j |

2 程式的編譯與執行

- (6) Eclipse 的強大功能是自動出現可用方法,當您打 System.時就會自動出現可用方法。
- (7) Eclipse 另一強大功能是,鍵入程式的過程,若有語法錯誤,或變數、物件、方法有效範圍錯誤,均會在程式前頭自動產生『又又』,如下圖,提醒使用者更正,直到所有叉叉消失,再執行程式,以便節省除錯時間。

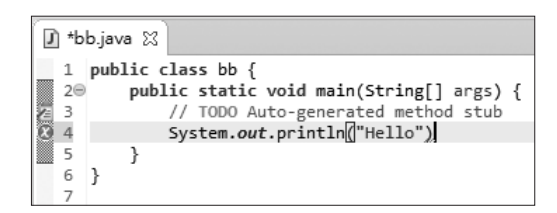

### 如何調整字型大小

上圖字型有點小,調整字型大小的步驟如下:

1. 點選功能表的『Window/Preferences/General/Appearance』,出現 Colors and Fonts 設定視窗,如下圖。

| Preferences                                          | -                                                                     | _        |        | ×    |
|------------------------------------------------------|-----------------------------------------------------------------------|----------|--------|------|
| type filter text                                     | Colors and Fonts                                                      | <b>\</b> | -      | • •  |
| <ul> <li>General</li> <li>Appearance</li> </ul>      | Colors and Fonts (? = any character, * = any string):                 | 1        |        |      |
| Colors and Fonts                                     | type filter text                                                      |          |        |      |
| Label Decorations<br>Compare/Patch                   | > 🙀 Basic 🔨                                                           |          | Edit   |      |
| Content Types                                        | > 🙀 Git                                                               | Use S    | ystem  | Font |
| <ul> <li>Editors</li> <li>Error Reporting</li> </ul> | ✓ Java □ Colored labels - match highlight (set to defau               |          | Reset  |      |
| Globalization<br>Keys                                | Colored labels - write access occurrences Declaration view background | Edit     | Defa   | ult  |
| > Network Connections<br>News                        | Inherited members $A\alpha$ Java Editor Text Font (set to default     | Got      | to Def | ault |

 繼續於上圖按兩下 『Java/Java Edit Text Font』畫面如 右圖。

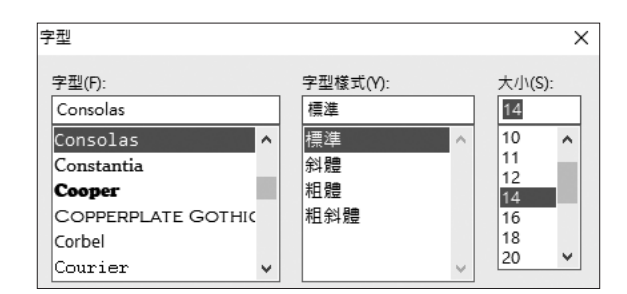

# 如何匯入專案

只要是以專案為基礎的 IDE 所開發的專案,都可以匯入 Eclipse。例如,以 NetBeans 或 IntelliJ IDEA 等開發的專案,都可以匯入 Eclipse。匯入專案的步 驟如下:

1. 點選功能表的『File/Open Project From File System』,畫面出現如下圖。

| Import Projects from File System or Archive                                                                       |                                                                     | — 🗆 X             |
|----------------------------------------------------------------------------------------------------|---------------------------------------------------------------------|-------------------|
| Import Projects from File System or Archive<br>This wizard analyzes the content of your folder or archive file to | find projects and import them in the IDE.                           |                   |
| Import source: D:\jb                                                                                              | ~                                                                   | Directory Archive |
| type filter text                                                                                                  |                                                                     | Select All        |
| Folder                                                                                                    | Import as Folder already importe                                    | Deselect All      |
| ☐ jb\ch03<br>☑ jb\ch04<br>☐ jb\ch05                                                                               | Folder already importe<br>Eclipse project<br>Folder already importe | 3 of 18 selected  |
| Use installed project configurators to:                                                                           | Folder already importe                                              |                   |

點選『Directory』,畫面出現如右圖,只要點選資料夾就好,Eclipse會自動搜尋所有專案。

| > | × |
|---|---|
|   |   |
|   |   |
| ^ |   |
|   |   |
|   |   |
|   | ^ |

# 如何匯入檔案

以記事本開發單獨存檔的\*.java,並無法單獨以 Eclipse 開啟並執行,必須 先開新專案,或開啟一專案,再匯入此檔案於某一專案內。匯入檔案的步驟如 下:(本例假設要將 d:\jb\ch02\aa.java 匯入 d:\jb\ch02 專案)

 開一專案。本例開啟 d:\jb\ ch02\如右圖。

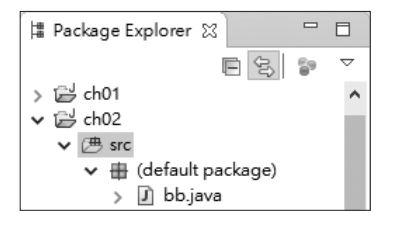

2 程式的編譯與執行

 點選 src 資料夾 快選功能表的 『Import』,畫 面出現如右圖。

| lmport -                                                                        | _ |   | × |
|---------------------------------------------------------------------------------|---|---|---|
| Select<br>Import resources from the local file system into an existing project. |   | è | 5 |
| Select an import wizard:                                                        |   |   |   |
| type filter text                                                                |   |   |   |
| 🗸 🗁 General                                                                     |   |   |   |
| 🚇 Archive File                                                                  |   |   |   |
| 😭 Existing Projects into Workspace                                              |   |   |   |
| 🗅 File System                                                                   |   |   |   |
| Preferences                                                                     |   |   |   |
| Projects from Folder or Archive                                                 |   |   |   |
|                                                                                 |   |   |   |

3. 按兩下『General/File System』,畫面出現如下圖。

| Import                                                                                         |   |        |
|------------------------------------------------------------------------------------------------|---|--------|
| File system<br>Import resources from the local file system.                                    |   |        |
| From directory: D:\jb\ch02                                                                     | ~ | Browse |
| <ul> <li>&gt; ■ ⇒ ch02</li> <li>X .classpath</li> <li>X .project</li> <li>J aa.java</li> </ul> |   |        |
| Filter Types Select All Deselect All                                                           |   |        |
| Into folder: ch02/src                                                                          |   | Browse |

 點選『Browse』,再點選資料 夾,本例是 d:\jb\ch02,如右 圖,

| lm | port from directory                | × |
|----|------------------------------------|---|
| 9  | Select a directory to import from. |   |
|    |                                    |   |
| [  | 🗸 🔄 jb                             | ^ |
|    | >metadata                          |   |
|    | >recommenders                      |   |
|    | > ch00                             |   |
|    | > ch01                             |   |
|    | ✓ ch02                             |   |

5. 點選所要匯入檔案。本例請點選 aa.java,如上上圖。